## 「八千代銀行」から「きらぼし銀行」へ変更する方法

2018年5月1日に東京都民銀行・八千代銀行・新銀行東京の3行が合併して「きらぼし銀行」になりました。これに伴い、金融機関コードが新しく「0137」に変更になります。

このうち、会社口座が「旧八千代銀行」で、給与振込データを出力している場合は、金融機関コードを <u>旧コード「0597」</u>にしておく必要があります。(※社員口座に振り込む際は合併後のコード「0137」を 使用します。)

現在の状況により、「きらぼし銀行」への変更方法が異なります。該当する方法を実行ください。 ※操作後、元の状態に戻せませんので必ずバックアップをお取りください。

《社員口座にのみ八千代銀行の口座を登録されているお客様》

《1.これから金融機関コードの変更をされる場合》P.2 以降

《2.既に金融機関コードの変更をされた場合》設定を変更する必要はございません。

《会社口座にも八千代銀行を登録されているお客様》 《1.これから金融機関コードの変更をされる場合》P.4 以降 《2.既に金融機関コードの変更をされた場合》P.9 以降 《社員口座にのみ八千代銀行の口座を登録されているお客様》

《1.これから金融機関コードの変更をされる場合》

①「ファイル」-「データの保守」を起動し、[マスター]の中から[金融機関の統廃合]を選択します。

| ファイル(F) 編集(E) 表示(V) ヘルプ(H)         図 (P) (P) (P) (P) (P) (P) (P) (P) (P) (P) | <b>b</b>                            | データの保守                         |
|------------------------------------------------------------------------------|-------------------------------------|--------------------------------|
| 図               ฐ行 へルプ                                                       | ファイル(F) 編集(E) 表示(V) ヘル              | ブ(H)                           |
| 月次                                                                           | ■ 図       ●   ● @<br>閉じる   実行   ヘルプ |                                |
|                                                                              | 月次<br>マスター                          | 統廃合対象( <u>I</u> )<br>● 支店 ○ 銀行 |
| 金融機関コート・店番号                                                                  |                                     | 統廃合前(2)                        |
| 社員支給マスターの履歴削除                                                                | 社員支給マスターの履歴削除                       | 金融機関コート・店番号                    |
| 本院機関U-1-ド    市区町村の合併                                                         | 金融機関列の統定日<br>市区町村の合併                | 金融機関コード           金融機関名        |
| 金融機関名 フリガナ<br>店番号                                                            |                                     | 金融機関名フリガナ<br>店番号               |
| 支店名           支店名フリガナ                                                        |                                     | 支店名       支店名フリガナ              |

- ② 統廃合対象で [銀行] を選択します。
- ③ 統廃合前の金融機関コード・店番号で「0597 八千代銀行」を選択します。
- ④ 統廃合後の金融機関コード・店番号「0137」、金融機関名を「きらぼし」と手入力し、実行します。

| 6                                      | データの保守                                  |
|----------------------------------------|-----------------------------------------|
| ファイル(F) 編集(E) 表示(V) ^                  | <b>∪</b> レプ(H)                          |
| 🛛 📄 🖗 🧭 🕅 🕅 🕅 🕅                        |                                         |
| 月次<br>マスター<br>マスターの削除                  | 統廃合対象(I) ○ 支店 ● 銀行                      |
| 扶養区分等の自動計算<br>社員の関連付け<br>社員支給マスターの履歴削除 | 統廃合前(P)<br>金融機関コード 0597 エ 3             |
| 金融機関の統廃合                               | 金融機関コード 0597                            |
| 市区町村の合併                                | 金融機関名     八千代       金融機関名フリがナ     ヤチョ   |
|                                        | 統廃合後(N)<br>金融機関コード 0137 エ ④             |
|                                        | 金融機関名     ざらほし       金融機関名フリガナ     キラボシ |

- ⑤ [実行] すると「0597 八千代銀行」に設定していた社員の振込金融機関の金融機関コードが「0137 きらぼし銀行」に変更されます。
  - 《社員の口座》

| <u>@</u> e |             |                          |                           |              |
|------------|-------------|--------------------------|---------------------------|--------------|
| 7          | アイル(F)      | 編集(E) 設筑                 | 宦(S) 表示(V) ヘルプ(H)         |              |
| 閉          | 図<br>じる   引 | 図   C   1<br>録   最新   新規 | )<br>後正<br>入力前<br>社員の1t°- | Ē            |
| 18.        |             |                          | έφ                        |              |
| ſ          | 固人情報        | 報 就労・所属                  | 所得税・年末調整 給与               |              |
|            |             |                          |                           |              |
|            | 給·          | 与と賞与で異な                  | る支払方法を使用する(A)             |              |
|            |             | ŝ与(B) ○ 賞与(              | (C) 置与支払方法(J)             | 反映           |
|            |             |                          |                           |              |
|            | 支払り         | 順位                       | 1 (X)                     | _            |
|            |             |                          | 1:支払1                     | ~            |
|            | +++         | 取扱区分                     | 1:銀行                      | $\sim$       |
|            | 又仏          | 支払区分                     | 3:全額                      | $\checkmark$ |
|            |             | 額/率                      | 0                         |              |
|            | 持込          | 口座コード                    | 001                       | Ŧ            |
|            | 金融<br>機関    | 会社口座名                    | 八千代                       |              |
|            |             | 機関コード                    | 0137 🗵 - 803              | I            |
|            |             | 機関名                      | きらぼし                      |              |
|            |             | 支店名                      | 渋谷                        |              |
|            |             | 預金種目                     | 1:普通                      | v            |
|            | 振込          | 口座番号                     | 111111                    | 11           |
|            | 巖関          | 記号                       | 1 000 0                   |              |

## 《会社口座にも八千代銀行を登録されているお客様》

《1.これから金融機関コードの変更をされるお客様》

これから金融機関コードの変更をされる場合は、以下の手順で設定ください。

①「前準備」--「金融機関の登録」を起動し、[会社口座別] に登録されている八千代銀行の口座コード を控えます。

|                                         |                                   | 金融機関の登録    | 禄        |          |         | - 🗆 🗙       |
|-----------------------------------------|-----------------------------------|------------|----------|----------|---------|-------------|
| ファイル(F) 編集(E) 設定(S) 表示(V)               | へルプ(H)                            |            |          |          |         |             |
| 図 局 ○ ○ ○ ○ ○ ○ ○ ○ ○ ○ ○ ○ ○ ○ ○ ○ ○ ○ | <ul><li>(2)</li><li>へルプ</li></ul> |            |          |          |         |             |
| [会社口座別] マート                             | : 会社口座名                           | 金融機関       | 支 店      | 預金種目     | 口座番号    | 委託番号        |
| 001                                     | 人 千代                              | 0597 八千代   | 810 町田   | 普通       | 9876543 | 9876543210  |
| (すべてのデータ) 002                           | 三菱UFJ                             | 0005 三菱UFJ | 623 町田駅前 | 普通       | 1234567 | 1234567897  |
|                                         | 画面例                               | では口座コード    | 「001」です。 | <b>b</b> |         |             |
| F1 1/17° F2 F3 F4                       | 詳細 📑 最新                           | F6 新規 F7   | F8       | 印刷等      | F10     | F11 F12 閉じる |
| ダブルクリック または Enter キーで、 選択しているデー         | タの入力画面を表示し                        | ます。        |          |          |         | 2件:         |

②「ファイル」-「データの保守」を起動し、[マスター]の中から[金融機関の統廃合]を選択します。

| 6                          | データの保守                       |
|----------------------------|------------------------------|
| ファイル(F) 編集(E) 表示(V) ヘルプ(H) |                              |
| 区   ↓ ②<br>閉じる   実行   へルプ  |                              |
| 月次                         | 統廃合対象(I)                     |
| マスター                       | ● 支店 ○ 銀行                    |
| 扶養区分等の自動計算                 | 統廃合前( <u>P</u> )             |
| 社員の関連付け<br>社員支給マスターの履歴削除   | 金融機関コード−店番号                  |
| 金融機関の統廃合                   | 金融機関コード                      |
| 市区町村の吉伊                    | 金融機関名<br>金融機関名フリガナ           |
|                            | 店番号                          |
|                            | 支店名<br>支店名200 <sup>°</sup> + |
|                            |                              |
|                            | 統廃合後(N)                      |
|                            | 金融機関コード エ                    |
|                            |                              |
|                            | 五間(隅(約石/フ/))                 |
|                            | 支店名                          |
|                            | 支店名フリガナ                      |

③ 統廃合対象で [銀行] を選択します。

- ④ 統廃合前の金融機関コード・店番号で「0597 八千代銀行」を選択します。
- ⑤ 統廃合後の金融機関コード・店番号「0137」、金融機関名を「きらぼし」と手入力し、実行します。

| 6                                                                                                    | データの保守                                                                                                    |
|----------------------------------------------------------------------------------------------------|----------------------------------------------------------------------------------------------------|
| ファイル(F) 編集(E) 表示(V)                                                                                         | へ)レプ(H)                                                                                                    |
| 区   ↓   ②<br>閉じる   実行   ヘルプ                                                                                 |                                                                                                    |
| 月次       マスター       マスターの削除       扶養区分等の自動計算       社員の関連付け       社員支給マスターの履歴削除       金融機関の統定合       市区町村の合併 | <ul> <li>統廃合対象(I)</li> <li>支店 ●銀行</li> <li>3</li> <li>(P)</li> <li>金融機関コード 0597 エ</li> <li>金融機関コード 0597</li> <li>金融機関コード 0597</li> <li>金融機関名 八千代</li> <li>金融機関名 八千代</li> </ul> |
|                                                                                                    | 統廃合後(№) 金融機関コード 0137 ⊆ 5 金融機関名 ぎらばし 金融機関名フリガナ キラボシ                                                                                                    |

⑥ [実行] すると「0597 八千代銀行」に設定していた社員の振込金融機関と会社の持込金融機関の金融 機関コードが「0137 きらぼし銀行」に変更されます。

《会社口座》

|                              |                 |                                   | 金融機関の登     | 録        |      |         | - 🗆 🗙      |
|------------------------------|-----------------|-----------------------------------|------------|----------|------|---------|------------|
| ファイル(F) 編集(E) 設定(S)          | 表示(V)           | へルプ(H)                            |            |          |      |         |            |
| 🛛 📄 📿 1 🚺<br>閉じる 印刷等 最新 新規 請 | ₩<br>₩<br>削除    | <ul><li>(2)</li><li>パレプ</li></ul> |            |          |      |         |            |
| [会社口座別] 🗸 🗸                  | ⊐ <i>-</i> ^ וּ | 会社口座名                             | 金融機関       | 支 店      | 預金種目 | 口座番号    | 委託番号       |
|                              | 001             | 八千代                               | 0137 ぎらぼし  | 810 町田   | 普通   | 9876543 | 9876543210 |
| (すべてのデータ)                    | 002             | 三菱UFJ                             | 0005 三菱UFJ | 623 町田駅前 | 普通   | 1234567 | 1234567897 |

《社員の口座》

| 2 |             |           |                   |    |
|---|-------------|-----------|-------------------|----|
|   | ファイル(F)     | 編集(E) 設知  | 定(S) 表示(V) ヘルプ(H) |    |
| F | 区<br>閉じる 3  |           | )                 | Ē  |
| 脩 | <b>™</b> 00 | 01 千代田 太1 | ß                 |    |
|   | 個人情報        | 眼 就労・所属   | 所得税・年末調整  給与      |    |
|   |             |           |                   |    |
|   |             | 与と質与で異な   | る支払方法を使用する(A)     |    |
|   | • 税         | うほ)○貨与!   | (10) 置与支払方法(1)    | 又既 |
|   |             |           | 1 (X)             | _  |
|   | 支払          | 順位        | 1:支払1             | ¥  |
|   |             | 取扱区分      | 1:銀行              | ~  |
|   | 支払          | 支払区分      | 3:全額              | ~  |
|   | ±+          | 額/率       | 0                 |    |
|   | 持込          | 口座コード     | 001               | Ŧ  |
|   | 金融<br>機関    | 会社口座名     | 八千代               | _  |
|   |             | 機関コード     | 0137 🗵 - 803      | Ξ  |
|   |             | 機関名       | きらぼし              |    |
|   |             | 支店名       | 法谷                | J  |
|   | 400.00      | 預金種目      | 1:普通              | ~  |
|   | 振込          | 口座番号      | 111111            | 11 |
|   | 襪関          | 記号        | 1 000 0           |    |

⑦「前準備」--「金融機関の登録」を起動し、[金融機関別 五十音別]を選択し、[新規] アイコン をクリックします。

| 金融機関の登録                                                                                                    |                   | - 🗆 🗙   |
|----------------------------------------------------------------------------------------------------|-------------------|---------|
| ファイル(F) 編集(E) 設定(S) 表示(V) ヘルプ(H)                                                                                                    |                   |         |
| ×   ■   © 100 mm   ○ 100 mm   ○ 100 mm |                   |         |
| [金融機関別 五十音別] ▼ 金融機関 ^                                                                                                    | 支 店               |         |
| 0005 三菱UFJ                                                                                                    | 069 浅草橋           |         |
| ▲ (すべてのデータ) ▲ 0005 三菱UFJ                                                                                                    | 178 赤羽            |         |
| - ア行    0005 三菱UFJ                                                                                                    | 623 町田駅前          |         |
| - 力行 (2)0137 ぎらぼし                                                                                                    | 810 町田            |         |
| - サ行                                                                                                    | 803 渋谷            |         |
|                                                                                                    |                   |         |
| 「1 ヘルフ" 12 13 14 詳細 15 最新 16 新規 17                                                                                                    | F8 F9 印刷等 F10 F11 | F12 閉じる |
| ダブルクリック または Enter キーで、 選択しているデータの入力画面を表示します。                                                                                                    |                   | 5件 .::  |

⑧金融機関コード「0597」、金融機関名「きらぼし」と手入力し、会社口座の店番号を設定し登録しま す。

|                                                                                                    | 金融機関の登録                                                                                          | - 🗆 🗙      |
|----------------------------------------------------------------------------------------------------|--------------------------------------------------------------------------------------------------|------------|
| ファイル(F) 編集(E)                                                                                                    | 設定(S) 表示(V) ヘルプ(H)                                                                               |            |
| ■ 2010 ○ 2010 ○ 2 | <ul> <li>新規 修正 入力前</li> <li>前移動 次移動</li> <li>次移動</li> <li>前後</li> <li>一覧</li> <li>へルプ</li> </ul> |            |
| 新規                                                                                                    |                                                                                                  |            |
| 金融機関情報(B):                                                                                                    |                                                                                                  |            |
| 金融機関コード                                                                                                    | 0597 I                                                                                           |            |
| 金融機関名                                                                                                    | きらぼし                                                                                             |            |
| 金融機関名フリガナ                                                                                                    | <b>キラホ</b> *シ                                                                                    |            |
| 店番号                                                                                                    | 810 -                                                                                            |            |
| 支店名                                                                                                    | 町田                                                                                               |            |
| 支店名フリガナ                                                                                                    | 779°                                                                                             |            |
|                                                                                                    |                                                                                                  |            |
| 🚺 ヘルフ゜ 🖪 前移重 🖪                                                                                                    | ) 次移動 📢 一覧 肟 最新 储 新規 🗗 修正 📧 参照 👩 📶                                                               | F11 F12 登録 |
| 全角10文字(半角20文字                                                                                                    | ぎ) 以内で入力してください。                                                                                  |            |

⑨「前準備」−「金融機関の登録」を起動し、[会社口座別]を選択し、[新規]アイコンをクリック します。

|                                           |                                             |                                 | 金融機関の登録    | n<br>k   |      |         | - 🗆 🗙      |
|-------------------------------------------|---------------------------------------------|---------------------------------|------------|----------|------|---------|------------|
| ファイル(F) 編集(E) 設定(S)                       | 表示(V)                                       | へ)レプ(H)                         |            |          |      |         |            |
| 図   一二   〇〇   〇〇   〇〇   〇〇   〇〇   〇〇   〇〇 | ¥ 秋日 100 100 100 100 100 100 100 100 100 10 | <ul><li>の</li><li>へルプ</li></ul> |            |          |      |         |            |
| [会社口座別]                                   | <u>ה ר</u> ו                                | 会社口座名                           | 金融機関       | 支 店      | 預金種目 | 口座番号    | 委託番号       |
|                                           | 001                                         | 八千代                             | 0137 きらぼし  | 810 町田   | 普通   | 9876543 | 9876543210 |
| (すべてのデータ)                                 | 002                                         | 三菱UFJ                           | 0005 三菱UFJ | 623 町田駅前 | 普通   | 1234567 | 1234567897 |

⑩既存の口座とは違う口座コードで、金融機関コード「0597」で会社口座を登録します。

| 金融機關                                         | 関の登録       |            |        |     |        | ×            |
|----------------------------------------------|------------|------------|--------|-----|--------|--------------|
| ファイル(F) 編集(E) 設定(S) 表示(V) ヘルプ(H)             |            |            |        |     |        |              |
| 図 図 C 10 00 00 00 00 00 00 00 00 00 00 00 00 | 0          |            |        |     |        |              |
| #規 画面例では口座コー                                 | ・ド「003」    | です。        |        |     |        |              |
| 基本情報(A):                                     | 手数料情報([    | )):        |        |     |        |              |
| コード <b>1003</b>                              | 振 込 先      | 金額         | 範囲     |     | 手数料    | ł            |
| 会社口座名 会社口座(旧八千代)                             |            |            | 30,000 | 円未満 | 0      | F)           |
|                                              | 同行同支店      | 30,000 円以上 |        |     | 0      | F)           |
| 金融機関情報(B):                                   |            |            |        |     |        |              |
| 金融機関コード 0597 ▼                               |            |            | 30,000 | 円未満 | 0      | FH           |
|                                              | 同行他支店      | 30,000 円以上 |        |     | 0      | FI I         |
| 金融機関名フリカ・ナ キャホ・シ                             |            |            |        |     |        |              |
|                                              |            |            | 30,000 | 円未満 | 0      | ۳J           |
|                                              | 他行         | 30,000 円以上 |        |     | 0      | <del>۳</del> |
| 又佔石//// 7 (77)                               |            |            |        |     |        |              |
| 今社□应情報(^)・                                   |            | 一括料金       |        |     | 0      | ۳            |
|                                              |            |            |        |     |        |              |
| □应金号 9876543                                 | 🔲 手数料グル    | レーブを使用する   |        |     |        |              |
| 委託報号 9876543210                              |            |            |        |     |        |              |
| 委託者名                                         |            |            |        |     |        |              |
| 委託者名フリガナ                                     |            |            |        |     |        |              |
| 振込日    日                                     |            |            |        |     |        |              |
| 区切り文字 0:CR・LF付 V                             |            |            |        |     |        |              |
|                                              |            |            |        |     |        |              |
| 「ヘルフ" 「21前移動」 13次移動 14一覧 15 最新 16 新規         | F7 修正 F8 = | 参照 F9      | F10    | F11 | F12 登翁 | k            |
| 半角数字10文字以内で入力してください。                         |            |            |        |     |        |              |

①「社員」-「マスターナビゲータ」を起動し、項目パターンで<新規作成>を選択し、[設定]ボタンをクリックします。

[パターン名]を入力し、[項目のジャンル]にて[給与・賞与支払方法]を選択後、未選択項目の リストからご利用の支払方法を[追加]して、[設定]ボタンをクリックします。

|                                                | 項目パターン設定                                                                                                    |
|------------------------------------------------|----------------------------------------------------------------------------------------------------|
| バターン名(P) 支<br>項目設定( <u>K</u> )<br>● 集約モード ○ 給き | 2认方法<br>与体系                                                                                                    |
| 給与体系(1)                                        | Ĩ                                                                                                    |
| 項目のジャンル( <u>G</u> ) 7                          | :給与 · 賞与支払方法                                                                                                    |
| 未選択項目(進):                                      | 選択済み項目(S):<br>連加(A) -><br>PG001 給与支払方法?<br>PG003 給与支払方法?<br>PG003 給与支払方法?<br>PG004 賞与支払方法?<br>PG006 賞与支払方法?<br>PG006 賞与支払方法?<br>PG006 賞与支払方法?<br>PG006 賞与支払方法? |
| このパターンの削除                                      | 設定(F5) キャンセル ヘルプ(F1)                                                                                                    |
| 未選択項目をすべて選択済みに                                 | Uます。 .::                                                                                                    |

 ① [範囲指定]の[設定]をクリックし、範囲に[持込金融機関]、範囲に①で控えた口座コードを入 力し、入力開始します。

|                                                                                               | マスターナビゲータ                                         | - • ×                       |
|-----------------------------------------------------------------------------------------------|---------------------------------------------------|-----------------------------|
| ファイル( <u>E)</u> 編集( <u>E</u> ) 表示(⊻) へ                                                        | リレプ( <u>H</u> )                                   |                             |
| 図 ● ○ ○ ○ ○ ○ ○ ○ ○ ○ ○ ○ ○ ○ ○ ○ ○ ○ ○                                                       | <ul> <li></li></ul>                               |                             |
| 項目パターン( <u>K</u> )                                                                            |                                                   |                             |
| 支払方法                                                                                          | ▼ 設定                                              |                             |
| 🕕 ※が付いているパターンは                                                                                | ナビゲーションで使用されているパタ                                 | マーンです。                      |
| 基準日( <u>G</u> )                                                                               |                                                   |                             |
| 平成 30年 5月 16日 🗸                                                                               |                                                   |                             |
| 社員 / 部門(B)                                                                                    |                                                   | 範囲                          |
| 社員… 指定なし                                                                                      |                                                   |                             |
|                                                                                               | (約日 1 (4))                                        | 持い全融機関                      |
| 部門 指定なし                                                                                       | ■U田 I (A)                                         | 19125年月第1261年1              |
| 部門… 指定なし<br>範囲指定(R)                                                                           | ¥U册 T (A) → 範囲                                    |                             |
| 部門… 指定なし<br>範囲指定 ( <u>R</u> )<br>設定… 指定なし                                                     | ¥U田 T (A)<br>→ 範囲                                 |                             |
| 部門1… 指定なし<br>範囲指定(R)<br>設定… 指定なし<br>並び順/画面表示件数(N)                                             | ■UII 1 (A)<br>→ 範囲                                |                             |
| 部門1… 指定なし<br>範囲指定(R)<br>設定… 指定なし<br>並び順/画面表示件数(N)<br>設定… 社員コード                                |                                                   |                             |
| 部門… 指定なし<br>範囲指定(R)<br>設定… 指定なし<br>並び順/画面表示件数(N)<br><br>設定… 社員コード<br>100件                     | <u>■UII</u> (A)<br>→ 範囲                           |                             |
| 部門…<br>第四指定(R)<br>設定…<br>指定なし<br>並び順/画面表示件数(N)<br>設定…<br>社員コード<br>100件                        |                                                   |                             |
| 部門1<br>第2230<br>第2230<br>指定なし<br>並び順/画面表示件数(N)<br>設定<br>社員コード<br>100件<br>100件<br>100件<br>100件 | ● 17 18 19 10 11 11 11 11 11 11 11 11 11 11 11 11 | 17525年4月1日<br>001 王 ~ 001 王 |

(1)入力画面で、①で控えた該当のコードが登録されている持込金融機関を、⑩で登録しなおした口座 コードの会社口座に変更します。

| 8                          |                |        |           |         | <b>R</b>   | ターナビゲータ |            |           |          | - 🗆 🗙     |
|----------------------------|----------------|--------|-----------|---------|------------|---------|------------|-----------|----------|-----------|
| ファイル(F) 編集(E               | E) 設定(S) 表示(V) | へルプ(H) |           |         |            |         |            |           |          |           |
| 🔀   🔀   😳<br>開じる   登録   最新 | 新入力前一括前移動      | 次移動    | 1 / 1 🛛 🧭 |         |            |         |            |           |          |           |
|                            |                |        |           |         |            |         |            |           |          | 給与支払方法1   |
| 部                          | 3門コード          | 社員コード  | 社員名       |         | 支払基準       |         |            | 持込金融機関    |          |           |
|                            |                |        |           | 取扱区分    | 支払区分       | 額/率     |            | 会社口座      |          | 金融機関      |
| 000                        |                | 0001   | 千代田 太郎    | 1:銀行    | ∨ 3:全額     | >       | 1011 ≍ 八千代 |           | 137-803  | きらぼし 渋谷   |
| 000                        |                | 0002   | 神田 太郎     | 1:銀行    | ∨ 3:全額     | ~       | 001 八千代    |           | 0005-069 | 三菱UFJ 浅草橋 |
|                            |                |        |           |         |            |         |            |           |          |           |
|                            |                |        |           |         |            |         |            |           |          |           |
|                            |                |        |           |         |            |         |            |           | <u> </u> |           |
|                            |                |        |           |         | · [++ \] / |         |            |           |          |           |
|                            |                |        | <b>Ш</b>  | 囬例 ぐは   | 、[垨込]      | 丘融機医    | J CUC:     | 空えに 1001」 |          |           |
|                            |                |        | +         | 10-7-28 |            |         |            | + -++     |          |           |
|                            |                |        | 2         | 、心で豆    | 「錸しに       | 1003]   | に发史しる      | たり。       |          | >         |
| E 11 1.107*                | ☑ 前移動 ■        | ] 次移動  | F4        |         |            |         |            |           | F11      | F12 閉じる   |
|                            |                |        | _         |         |            |         |            |           |          | 橫移動       |

※スクロールバーを右に移動し、全ての支払方法で①で控えた口座コードを変更してください。

《補足》

八千代銀行の会社口座が複数登録されている場合、①で複数の会社口座コードを控え、⑦~⑬を複数 回実行してください。

## 《会社口座にも八千代銀行を登録されているお客様》

## 《2.既に金融機関コードの変更をされたお客様》

既に金融機関コードの変更をされた場合は、以下の手順で設定ください。

①「前準備」--「金融機関の登録」を起動し、[会社口座別]の中の旧八千代銀行の口座コードを控えま す。

|                                         |                            | 金融機関の登録                                     |                                |                  |         | - 🗆 🗙      |
|-----------------------------------------|----------------------------|---------------------------------------------|--------------------------------|------------------|---------|------------|
| ファイル(F) 編集(E) 設定(S) 表示                  | 示(V) ヘルプ(H)                |                                             |                                |                  |         |            |
| 図 □ □ ○○○○○○○○○○○○○○○○○○○○○○○○○○○○○○○○○ |                            |                                             |                                |                  |         |            |
| [会社口座別] 🔽 🏹 🗆                           | コード 会社口座名                  | 金融機関                                        | 支 店                            | 預金種目             | 口座番号    | 委託番号       |
|                                         | 01 八千代                     | 0137 ぎらぼし                                   | 810 町田                         | 普通               | 9876543 | 9876543210 |
| (すべてのデータ) 00                            | <sup>12</sup> 三菱UFJ<br>画面( | <sub>0005</sub> <sub>三菱UFJ</sub><br>例では口座コー | <sup>623</sup> 町田駅前<br>ド「001」で | <sup>普通</sup> す。 | 1234567 | 1234567897 |
| F1 1/1/7° F2 F3                         | F4 詳細 F5 最新 (              | F6 新規 F7                                    | F8 <b>F9</b> E                 | 「刷等 「10          | F11     | F12 閉じる    |
| ダブルクリック または Enter キーで、 選択してい            | るデータの入力画面を表示します。           |                                             |                                |                  |         | 2件:        |

②「前準備」-「金融機関の登録」を起動し、[金融機関別 五十音別]を選択し、[新規] アイコン をクリックします。

| <u>م</u>                                              | 融機関の登録   |          | - 🗆 🗙   |
|-------------------------------------------------------|----------|----------|---------|
| ファイル(F) 編集(E) 設定(S) 表示(V) ヘルプ(H)                      |          |          |         |
| 図   ■   ○ 1100 ×   ②<br>閉じる   印刷等   最新 新規 詳細 削除   ヘルプ |          |          |         |
| [金融機関別 五十音別] 🗸 金融機関                                   |          | 支 店      |         |
| 0005 三菱UFJ                                            |          | 069 浅草橋  |         |
| ──(すべてのデータ) へ 0005 三菱UFJ                              |          | 178 赤羽   |         |
| - ア行 <u>0005 三菱UFJ</u>                                |          | 623 町田駅前 |         |
| - 力行(1)                                               |          | 810 町田   |         |
|                                                       |          |          |         |
| F1 ヘルフ° F2 F3 F4 詳細 F5 最新 F6                          | 新規 F7 F8 | 印刷等 🌆    | 🖽 🔁 閉じる |
| ダブルクリック または Enter キーで、選択しているデータの入力画面を                 | 表示します。   |          | 44 .::  |

③金融機関コード「0597」、金融機関名「きらぼし」を手入力し、会社口座の店番号を設定し登録しま す。

| 金融機関の登録                                                                                                    | - 🗆 🗙         |
|----------------------------------------------------------------------------------------------------|---------------|
| ファイル(F) 編集(E) 設定(S) 表示(V) ヘルプ(H)                                                                                                    |               |
| <ul> <li>図</li> <li>図</li> <li>図</li> <li>2</li> <li>3</li> <li>2</li> <li>3</li> <li>2</li> <li>3</li> <li>3</li> <li>2</li> <li>3</li> <li>3</li> <li>4</li> <li>4</li> <li>4</li> <li>4</li> <li>4</li> <li>5</li> <li>4</li> <li>4<td></td></li></ul> |               |
| 新規                                                                                                    |               |
| 金融機関情報(B):                                                                                                    |               |
| 金融機関コード 0597 エ                                                                                                    |               |
| 金融機関名 きらぼし                                                                                                    |               |
| 金融機関名フリカナナキャンシ                                                                                                    |               |
| 店番号 810 I                                                                                                    |               |
| 支店名 町田                                                                                                    |               |
| 支店名フリガナ マチダ                                                                                                    |               |
|                                                                                                    |               |
| F1 ヘルプ 12 前移動間 次移動 14 一覧 15 最新 16 新規 17 修正 18 参照 19 F                                                                                                    | 10 F11 F12 登録 |
| 全角10文字(半角20文字)以内で入力してください。                                                                                                    |               |

④「前準備」-「金融機関の登録」を起動し、[会社口座別]を選択し、[新規] アイコンをクリック します。

|                                  |                                                                                                    | 金融機関の登    | 绿             |                  | - 🗆 🗙      |
|----------------------------------|----------------------------------------------------------------------------------------------------|-----------|---------------|------------------|------------|
| ファイル(F) 編集(E) 設定(S)              | 表示(V) ヘルプ(H)                                                                                                    |           |               |                  |            |
| 図   □   ○ 1<br>閉じる   印刷等   最新 新規 | ★ ② ★ ○ ★ ○ </td <td></td> <td></td> <td></td> <td></td> |           |               |                  |            |
| [会社□座別] ✓                        | コード 会社口座                                                                                                    | 名 金融機関    | 支店 預金         | 全種目 口座番号         | 委託番号       |
|                                  | 001 八千代                                                                                                    | 0137 ぎらぼし | 810 町田 普道     | <u>≇</u> 9876543 | 9876543210 |
| (すべてのデータ)                        | 002 三菱UFJ                                                                                                    | 0005 三菱UF | J 623 町田駅前 普泊 | <u>n</u> 1234567 | 1234567897 |
| F1 ヘルフ° F2 F3                    | F4 詳細 F5 最                                                                                                    | 新 👩 新規 🛐  | F8 F9 印刷等     | F F10 F11        | F12 閉じる    |
| ダブルクリック または Enter キーで、選択         | しているデータの入力画面を表                                                                                                    | 示します。     |               |                  | 2件:        |

⑤既存の口座とは違う口座コードで、金融機関コード「0597」で会社口座を登録します。

| ◎ 金融機関 金融機関                                            | の登録        |            |        |     |        | ×            |
|--------------------------------------------------------|------------|------------|--------|-----|--------|--------------|
| ファイル(F) 編集(E) 設定(S) 表示(V) ヘルプ(H)                       |            |            |        |     |        |              |
| 🛛 🛛 🖉 🖓 👘 🔶 🔽 🗆 🗠 💷 🔅 📖                                | $\bigcirc$ |            |        |     |        |              |
| 1 朝る 登録 最新 新規 修<br>新規 画面例では口座コード                       | 「003」 7    | です。        |        |     |        |              |
| 基本情報(A):                                               | 手数料情報([    | )):        |        |     |        |              |
| コード <b>003</b>                                         | 振 込 先      | 金額         | 範囲     |     | 手数料    | ł            |
| 会社口座名 会社口座(旧八千代)                                       |            |            | 30,000 | 円未満 | 0      | Ħ.           |
|                                                        | 同行同支店      | 30,000 円以上 |        |     | 0      | Ħ            |
| 金融機関情報(B):                                             |            |            |        |     |        |              |
|                                                        |            |            | 30,000 | 円未満 | 0      | ۳.           |
|                                                        | 同行他支店      | 30,000 円以上 |        |     | 0      | <del>۳</del> |
| 立版[6](日 ////)) 1/小 / / / / / / / / / / / / / / / / / / |            |            |        |     |        |              |
|                                                        |            |            | 30,000 | 円未満 | 0      | Ħ            |
| 支店名フリがナーマチダ                                            | 他行         | 30,000 円以上 |        |     | 0      | PI           |
|                                                        |            | 一括料金       |        |     | 0      | Ħ            |
|                                                        |            |            |        |     |        |              |
| 損金種目 1:普通 ▼                                            | 📃 手数料グル    | /ープを使用する   |        |     |        |              |
| □/// 10/10343<br>赤託采号 98785/3910                       |            |            |        |     |        |              |
| 委託書与 6616646216                                        |            |            |        |     |        |              |
| 委託者名刘九计                                                |            |            |        |     |        |              |
| 振込日                                                    |            |            |        |     |        |              |
| 区切り文字 D:CR・LF付 V                                       |            |            |        |     |        |              |
|                                                        |            | _          |        |     | _      |              |
| - 🖪 ヘルブ 📧 前移動 📧 次移動 🖪 一覧 🖪 最新 📧 新規 [                   | F7 修正 F8 f | 参照 F9      | F10    | F11 | F12 登銀 | ŧ.           |
| 半角数字10文字以内で入力してください。                                   |            |            |        |     |        |              |

10

⑥「社員」-「マスターナビゲータ」を起動し、項目パターンで<新規作成>を選択し、[設定]ボタンをクリックします。

[パターン名]を入力し、[項目のジャンル]にて[給与・賞与支払方法]を選択後、未選択項目の リストからご利用の支払方法を[追加]して、[設定]ボタンをクリックします。[設定]ボタンを クリックすると項目パターンが登録されます。

| 項目パターン設定                                                                              |
|---------------------------------------------------------------------------------------|
| パターン名(P) 支払方法<br>-項目設定(K)<br>● 集約モード ○ 給与体系                                           |
| 給与体系(I) エ                                                                             |
| 項目のジャンル(G) 7:給与・賞与支払方法 🗸                                                              |
| 未選択項目(他):<br>違加(A)→<br>(全通加(X)→)<br>(全通加(X)→)<br>(~ 除外(R))<br>(~ 除外(R))<br>(~ 全除外(Y)) |
| このパターンの削除 設定(F5) キャンセル ヘルプ(F1)                                                        |
| 未選択項目をすべて選択済みにします。                                                                    |

⑦ [範囲指定]の[設定]をクリックし、範囲に[持込金融機関]、範囲に①で控えたコードを入力 し、入力開始します。

| 8                                                                                                    | マスターナビゲータ                  | - 🗆 🗙                                                                                                    |
|----------------------------------------------------------------------------------------------------|----------------------------|----------------------------------------------------------------------------------------------------|
| ファイル( <u>E)</u> 編集( <u>E</u> ) 表示(⊻) ^                                                                             | ルプ( <u>日</u> )             |                                                                                                    |
| 図しる 印刷等 プルビュー 最新 ス                                                                                                 | □   ♀   ② □ 力開始   ナビ   へルプ |                                                                                                    |
| 項目パターン(K)                                                                                                    |                            |                                                                                                    |
| 支払方法                                                                                                    | ✓ 設定…                      |                                                                                                    |
| 🕕 ※が付いているバターンは                                                                                                    | ナビゲーションで使用されているバタ          | !ーンです。                                                                                                    |
| 基準日(G)                                                                                                    |                            |                                                                                                    |
| 平成 30年 5月 16日 🗸                                                                                                    |                            |                                                                                                    |
|                                                                                                    |                            | 範囲                                                                                                    |
| 11月/前川1月<br>11月 指定なし                                                                                               | 範囲指定                       |                                                                                                    |
|                                                                                                    |                            |                                                                                                    |
| 部門 指定なし                                                                                                    | 範囲 1 (A)                   | 持込金融機関                                                                                                    |
| 部門<br>指定なし                                                                                                    | 範囲 1 (A)<br>→ 範囲           | 持込金融機関<br>001 ⊻ ~ 001 ⊻                                                                                                    |
| 部門… 指定なし<br>範囲指定( <u>R</u> )<br>設定… 指定なし                                                                           | 範囲 1 (A)<br>→ 範囲           | 持込金融機関<br>001 ፪ ~ 001 ፪                                                                                                    |
| 部門<br>第回指定(R)<br>設定<br>指定なし<br>並び順ノ画面表示件数(N)                                                                       | 範囲 1 (A)<br>→ 範囲           | 持込金融機関<br>001 <u>▼</u> ~ 001 <u>▼</u>                                                                                                    |
| 部門…<br>指定なし<br>範囲指定(R)<br>設定…<br>指定なし<br>並び順/画面表示件数( <u>N</u> )<br>設定…<br>社員コード                                    | 範囲 1 (A)<br>→ 範囲           | 持込金融機関<br>001 I I ~ 001 II I<br>                                                                                                    |
| 部門…       指定なし         範囲指定(R)          設定…       指定なし         並び順/画面表示件数(N)          設定…       社員コード         100件 | 範囲 1 (A)<br>→ 範囲           | 持込金融機関<br>001 I C ~ 001 I<br>I C ~ 001 I<br>I C ~ |
| 部門<br>指定なし<br>範囲指定(R)<br>設定<br>指定なし<br>並び順/画面表示件数(N)<br>設定<br>社員コード<br>100件                                        | 範囲 1 (A)<br>→ 範囲           | 持込金融機関<br>001 <u>▼</u> ~ 001 <u>▼</u>                                                                                                    |
| 部門1<br>指定なし<br>範囲指定(R)<br>設定<br>指定なし<br>並び順/画面表示件数(N)<br>設定<br>社員コード<br>100件<br>門 ヘルプ 尾 岡 禹 5 最新                   | 範囲 1 (A)<br>→ 範囲           | 持込金融機関<br>001 <u>×</u> ~ 001 <u>×</u><br>001 <u>×</u><br>001 <u>×</u><br>001 <u>×</u><br>001 <u>×</u><br>001 <u>×</u><br>001 <u>×</u>                                                                                                    |

⑧入力画面で、①で控えた該当のコードが登録されている持込金融機関を、⑤で登録しなおした口座 コードの会社口座に変更します。

| 8                                       |         |         |            | <u>ح</u> حح | ナビゲータ            |              |          | - 🗆 🗙     |
|-----------------------------------------|---------|---------|------------|-------------|------------------|--------------|----------|-----------|
| ファイル(F) 編集(E) 設定(S) 表示(V)               | ヘルプ(H)  |         |            |             |                  |              |          |           |
| ☑ ◎ ○ ○ ○ ○ ○ ○ ○ ○ ○ ○ ○ ○ ○ ○ ○ ○ ○ ○ | ▶ 次移動 □ | 1 / 1 🥝 |            |             |                  |              |          |           |
|                                         |         |         |            |             |                  |              |          | 給与支払方法1   |
| 部門コード                                   | 社員コード   | 社員名     |            | 支払基準        |                  | 持込金融機関       |          |           |
|                                         |         |         | 取扱区分       | 支払区分        | 額/率              | 会社口座         |          | 金融機関      |
| 000                                     | 0001    | 千代田 太郎  | 1:銀行 🗸 🗸   | 3:全額 🗸      |                  | 001 ≤ 八千代    | 137-803  | きらぼし 渋谷   |
| 000                                     | 0002    | 神田 太郎   | 1:銀行 🗸 🗸 🗸 | 3:全額 🗸      |                  | 001 八千代      | 005-069  | 三菱UFJ 浅草橋 |
|                                         |         |         |            |             |                  |              |          |           |
|                                         |         |         |            |             |                  |              |          |           |
|                                         |         |         |            |             |                  |              | <u> </u> |           |
|                                         |         | क न     |            | [+± い 〜     | <b>二十十</b> 条字 日日 |              |          |           |
|                                         |         | ШШ      | 1191 CIA   | し行込金        | 刚饿民              | 」で①で控えた「001」 |          |           |
|                                         |         | +       |            |             |                  | ~ 赤 王 」 ナ ナ  |          |           |
|                                         |         | を、      | して豆動       | 求しに !!      | 003]             | こ 发史しま9。     |          | >         |
| E 14.7* E 前移動 E                         | ] 次移動   | F4      |            |             |                  |              | F11      | 12 閉じる    |
|                                         |         |         |            |             |                  |              |          | 横移動       |

※スクロールバーを右に移動し、全ての支払方法で①で控えた口座コードを変更してください。

《補足》

八千代銀行の会社口座が複数登録されている場合、①~⑧を複数回実行してください。